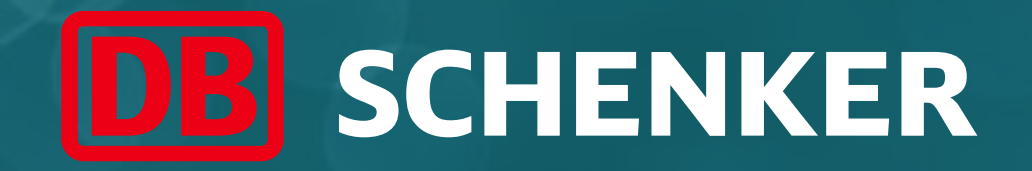

## ARIBA Standard Account Supplier Guide

### Account Creation

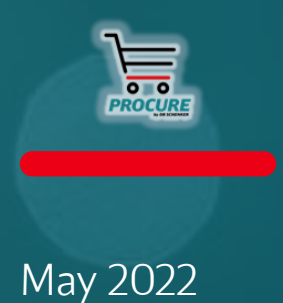

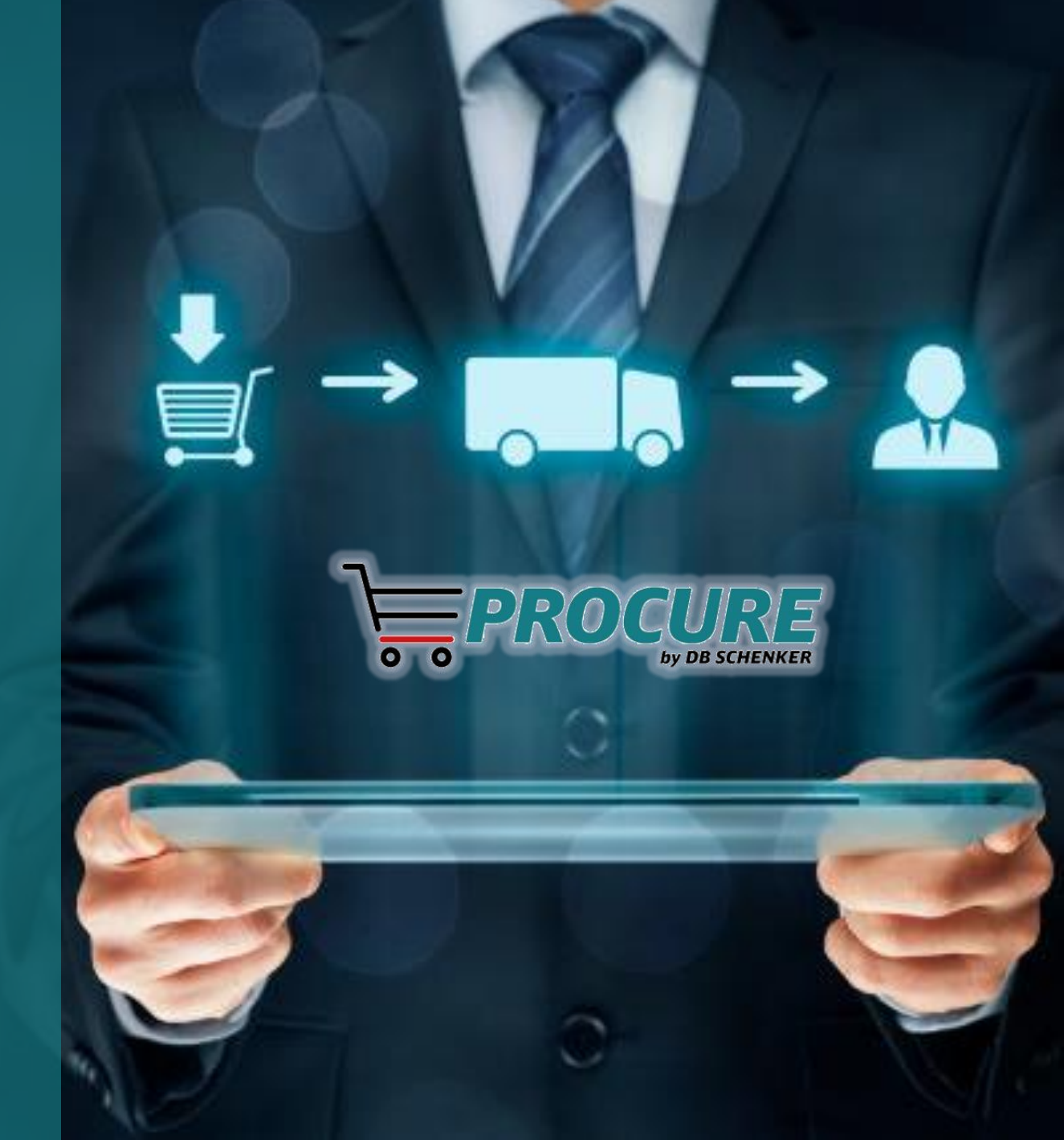

#### **Table of Contents**

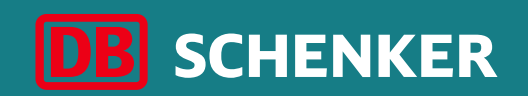

| Slides #     | Торіс               | Details                                                                   |
|--------------|---------------------|---------------------------------------------------------------------------|
| Slide 3 - 4  | Introduction        |                                                                           |
| Slide 6 - 14 | Account Creation    | <ul> <li>Receiving first PO</li> <li>Configure company profile</li> </ul> |
| Slide 15     | Contact and Support |                                                                           |

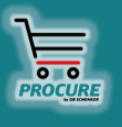

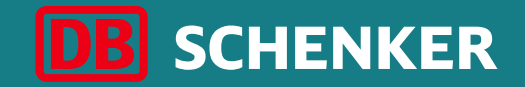

## Introduction

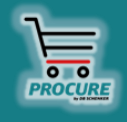

#### **DB Schenker**

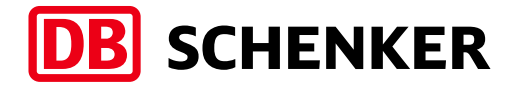

DB Schenker is the world's leading global logistics provider — we support industry and trade in the global exchange of goods through land transport, worldwide air and ocean freight, contract logistics and supply chain management.

Integrated logistics resides at the world's most important intersections, where the flow of goods creates an effective link between carriers. Our value-added services ensure the flow of goods continues seamlessly and supply chains stay lean and optimized for success.

Our business holds top positions in automotive, technology, consumer goods, trade fair logistics, special transports, and special events logistics.

about 2000 Locations worldwide

more than **75,800** 

**Employees worldwide** 

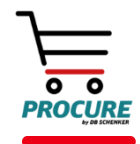

#### Introduction

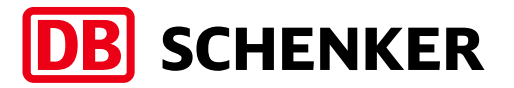

- DB Schenker introduced a new eProcurement solution based on SAP Ariba covering all indirect spend.
- This changes the way to collaborate with our suppliers from paper to electronic processes.
- All purchase orders are being routed through SAP Ariba Network to our suppliers.
- Suppliers are expected to register for a Standard Account in order to collaborate electronically with Schenker.
- The usage of a Standard Account is free of change regardless of transacted amount and number of documents.

#### Standard Account Benefits:

- ✓ See all orders and invoices with their status
- ✓ Promote your company to other customers on Ariba Network

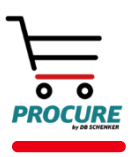

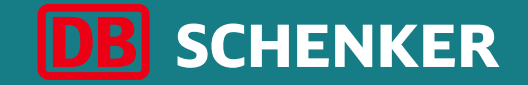

## **Account Creation**

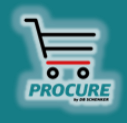

## Account Creation Receiving first PO

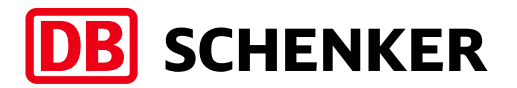

You will get an interactive eMail as soon as an order from DB Schenker is transferred through ARIBA. The order can be opened and edited through the eMail.

Attention: As a standard account supplier you can only open orders through the interactive eMail.

In the eMail please click on the button **Process order** to edit the order or rather to transfer an order confirmation/invoice .

| SAP Ariba 📉                                                                                                    |          |
|----------------------------------------------------------------------------------------------------|----------|
| Ariba, Inc TEST sent a new order                                                                                                    |          |
| There's a new way to process orders on Ariba Network. Instead of using one-time password for each order, now you sign up for a FREE Ariba Network, light account to process orders and do more on the network. See all b | enefits. |
| Process order                                                                                                    |          |
| This purchase order was delivered by Ariba Network. For more information about Ariba and Ariba Network, visit <a href="http://www.ariba.com">http://www.ariba.com</a> .                                                  |          |

#### DB Schenker | eProcure Global Rollout | Standard Account Supplier Guide | May 2022

## Receiving first PO

**Account Creation** 

Select the **Sign-up (1)** option to create your Standard Account and exchange documents free of charge on Ariba or use your existing account by clicking on **Log In (2)** link if you already created an Ariba Account when you registered your company profile with DB Schenker.

#### Ariba Network

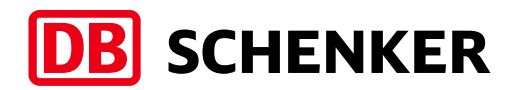

Help Center >>

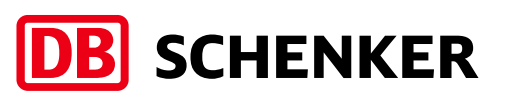

#### Company information (1):

- Company name
- Country
- Address
- City
- State
- Postal code

| Create account<br>First, create an SAP Ariba supplier account, then comp | lete questionnaires required by DB Schenker - B-Test. | 1                                                                                                    |
|--------------------------------------------------------------------------|-------------------------------------------------------|----------------------------------------------------------------------------------------------------|
| Company information                                                      |                                                       |                                                                                                    |
|                                                                          |                                                       | * Indicates a required field                                                                                                    |
| Company Name:*                                                           | Coruscant                                             | ]                                                                                                    |
| Country:*                                                                | United States [USA]                                   | If your company has more than one office, enter the main office address. You can enter<br>more addresses such as your shipping address, billing address or other addresses later in |
| Address:*                                                                | Line 1                                                | your company profile.                                                                                                    |
|                                                                          | Line 2                                                |                                                                                                    |
|                                                                          | Line 3                                                |                                                                                                    |
| City:*                                                                   |                                                       |                                                                                                    |
| State:*                                                                  | Alabama [US-AL] 🗸 🗸                                   |                                                                                                    |
| Zip:*                                                                    |                                                       |                                                                                                    |
|                                                                          |                                                       |                                                                                                    |

#### **User account information (2)**:

- Name
- Email address
- Username
- Password
- Language

User

• Email orders to

| account information |                            | 2           |  |
|---------------------|----------------------------|-------------|--|
|                     | ·                          |             |  |
| Name                | :* Madalina                | Dragos      |  |
| Email               | t* madalina.dragos@dbscher |             |  |
|                     | Use my email as my usem    | ame         |  |
| Username            | * test-madalina.dragos@dbs | chenker.com |  |
| Password            | :* Enter Password          |             |  |
|                     | Repeat Password            |             |  |
| Language            | : English                  | $\sim$      |  |
| Email orders to     | * madalina.dragos@dbschei  | nker.com    |  |
|                     |                            |             |  |

To maintain your VAT ID and other tax related IDs please click on you user name in the upper right part of the screen and select **Company** Profile (1).

?DC Daniel Coman HO domestic SA@gmail.com fresh My Account Link User IDs Contact Administrator HO domestic SA-TEST ANID: AN01513027296-T e Order by **Company Profile** e Order by Settings >

In the company profile, click on **Business (2)**. DO NOT click on the Upgrade your account button as you will be charged (3).

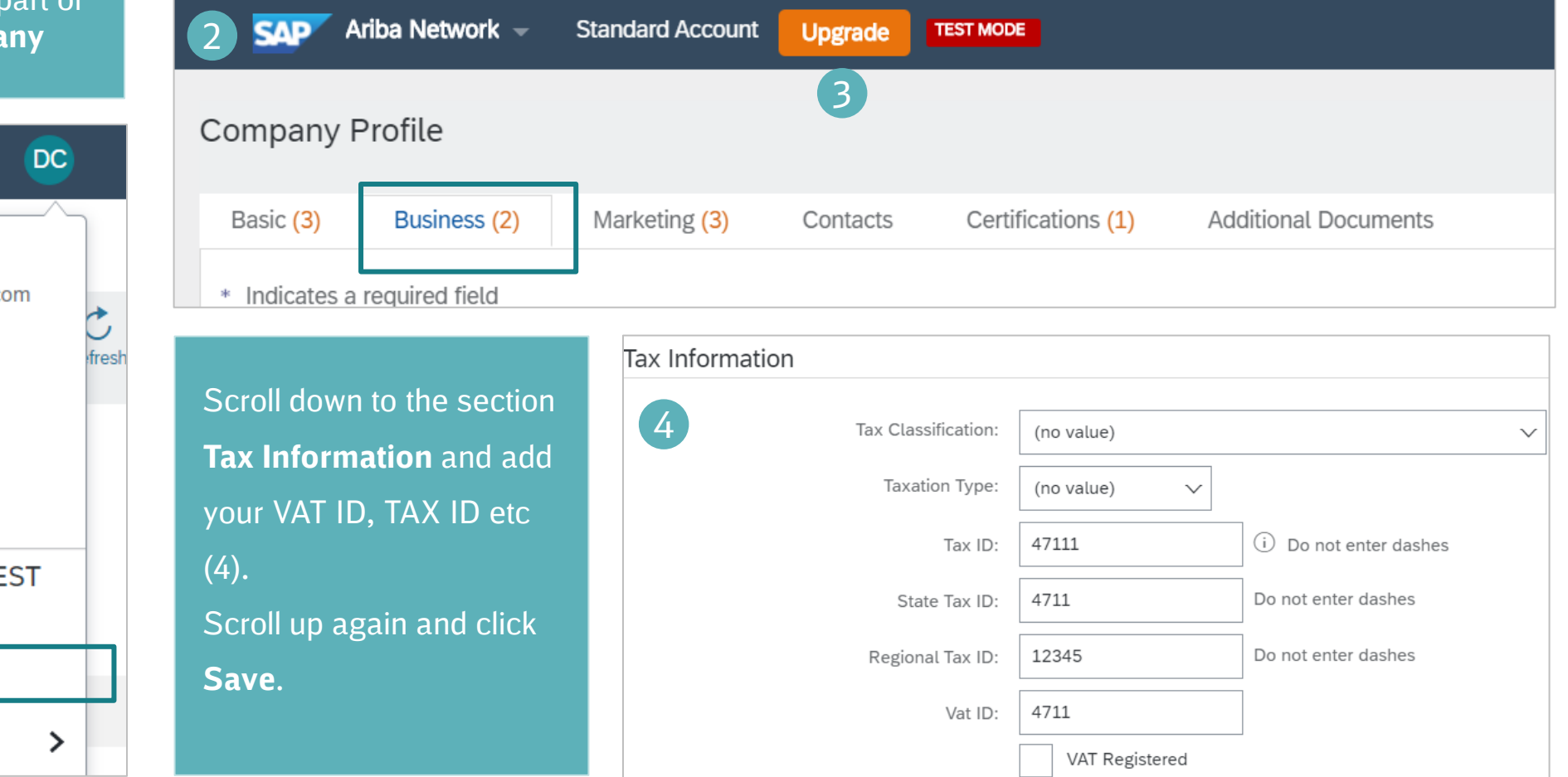

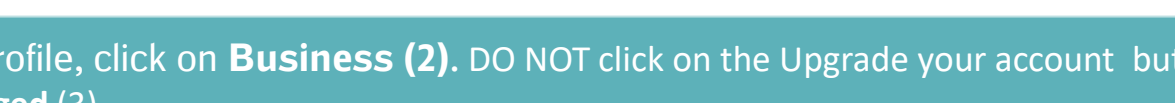

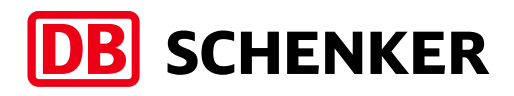

If you have more than one IBAN account, in order to add a new one or to update an existing one, please click on **Company Settings** button on the top right side of the page and then on **Remittances (1)**.

Select one of your Remittance Addresses as a default if you have more than one (2). If needed, assign Remittance IDs for this address for each of your customers. Clients may ask you to assign IDs to your addresses so they can refer to the addresses uniquely. Each client can assign different IDs.

Ariba Network 👻

Enterprise Account TEST MODE

| Home Inb          | ie Inbox 🗸 Outbox 🗸 Catalogs Reports Messages |               | Montaigu Supplier Fr          |                          |                           |                            |  |  |
|-------------------|-----------------------------------------------|---------------|-------------------------------|--------------------------|---------------------------|----------------------------|--|--|
| Orders and Releas | ies 🗸                                         | All Customers | ~                             | Order Number             | ANID: AN01475301159-T     | Electronic Order Routing   |  |  |
|                   |                                               |               |                               |                          | Company Profile           | Electronic Invoice Routing |  |  |
| Getting Started   | d with A                                      | riba          |                               |                          | ACCOUNT SETTINGS          | Accelerated Payments       |  |  |
| 1 Review Ari      | iba Fee S                                     | tructure      | Review Subscription Pricing   |                          | Customer Relationships    | Romittancos                |  |  |
| 2 Confirm Bi      | illing Con                                    | tact          |                               |                          | Users                     | Remittances                |  |  |
| 3 Add Users       | to Your A                                     | Account       | (+□*)                         |                          |                           | Network Notifications      |  |  |
|                   |                                               |               |                               |                          | Notifications             | Audit Logs                 |  |  |
|                   |                                               |               | Network Iransaction Service   | Bronze                   | Application Subscriptions | View All                   |  |  |
|                   |                                               |               | Collaborate with your custome | ers over the Ariba Netwo | Account Registration      | reater                     |  |  |
| Remittan          | ice ID                                        | Assignme      | nt                            |                          |                           | 2                          |  |  |
| Custo             | mer                                           | Ť             |                               | Remittance ID            |                           |                            |  |  |
| DB Sc             | DB Schenker - B-Test                          |               |                               |                          | EUR_0000025164            |                            |  |  |
| DB Sc             | DB Schenker - DEV                             |               |                               |                          |                           |                            |  |  |
| Incl              | Include Bank Account Information in invoices. |               |                               |                          |                           |                            |  |  |

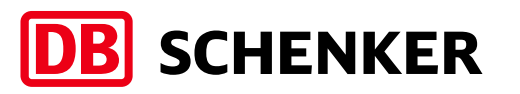

**@** ?

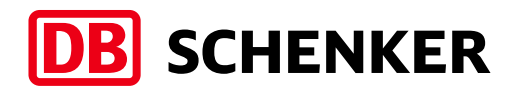

#### **Account Creation** Configure company profile (optional)

Business profile: in order to relevant business profile, Pr **Service Categories & Ship** Locations details need to be here (1).

Available categories

can be displayed by

clicking on **Browse** 

(2).

|                                                                                                    | Tell us more about your busine                                                                                                    | SS                                                                                                    |                                                                                                    | 1                                                                                                    |
|----------------------------------------------------------------------------------------------------|----------------------------------------------------------------------------------------------------|----------------------------------------------------------------------------------------------------|----------------------------------------------------------------------------------------------------|----------------------------------------------------------------------------------------------------|
| ler to have a                                                                                                    |                                                                                                    | ]                                                                                                    |                                                                                                    |                                                                                                    |
| e. <b>Product and</b>                                                                                                    | Product and Service Categories:*                                                                                                    | ' Enter Product and Service Categories                                                                                                    | Add -or- Browse                                                                                                    |                                                                                                    |
|                                                                                                    | Ship-to or Service Locations:*                                                                                                    | Enter Ship-to or Service Location                                                                                                    | Add -or- Browse                                                                                                    |                                                                                                    |
| hip to or Service                                                                                                    |                                                                                                    |                                                                                                    |                                                                                                    |                                                                                                    |
| to be added up                                                                                                    | Tax ID:                                                                                                    | Optional                                                                                                    | Enter your nine-digit Company Tax ID number.                                                                                                    |                                                                                                    |
|                                                                                                    |                                                                                                    |                                                                                                    | Enter the nine-diait number issued by Dun & Bradstreet. By defa                                                                                                    | ult. DUNS number is                                                                                       |
|                                                                                                    | DUNS Number:                                                                                                    | Optional                                                                                                    | appended with "-T" in test account.                                                                                                    |                                                                                                    |
|                                                                                                    |                                                                                                    |                                                                                                    |                                                                                                    |                                                                                                    |
|                                                                                                    | Ariba will make your company profile, which includes the l<br>visibility settings on the Company Profile page after you h                                                                                                    | basic company information, available for new business opportuni<br>save finished your registration.                                                                                                    | ities to other companies. If you want to hide your company profile, you can do so                                                                                                    | anytime by editing the profile                                                                            |
|                                                                                                    |                                                                                                    |                                                                                                    |                                                                                                    |                                                                                                    |
|                                                                                                    | By clicking the Create account and continue button, you e<br>where you are located to Ariba and the computer systems                                                                                                    | expressly admowledge and give consent to Ariba for your data en-                                                                                                    | tered into this system to be transferred outside the European Union, Russian Fed<br>centers alobalish in accordance with the Ariba Privacy Statement, the Terms of Us                                                                                                    | eration or other jurisdiction<br>e_aod applicable law                                                     |
| Product and Service Category Selection                                                                                                    | By clicking the Create account and continue button, you e<br>where you are located to Ariba and the computer systems                                                                                                    | expressily acknowledge and give consent to Ariba for your data en<br>Lon which the Ariba services are bosted (located in various data.c                                                                                                    | ntered into this system to be transferred outside the European Union, Russian Fed<br>centers alobality_in accordance with the Ariba Brivacy Statement, the Terms of Us                                                                                                    | eration or other jurisdiction                                                                             |
| Product and Service Category Selection                                                                                                    | By clicking the Create account and continue button, you e<br>where you are located to Ariba, and the computer systems                                                                                                    | expressily acknowledge and give consent to Ariba for your data er.<br>s.on.which.the.Ariba.senices.are.bosted.(located.in.various.data.c                                                                                                    | tered into this system to be transferred outside the European Union, Russian Fed<br>centers alobally). In accordance with the Ariba Brivacy Statement, the Terms of Lis                                                                                                    | eration or other jurisdiction<br>e_and applicable law                                                     |
| Product and Service Category Selection Search Browse Click the product and service category you want to add and cliv                                                                                                    | By clicking the Create account and continue button, you e<br>where you are located to Ariba, and the computer systems<br>ck the + icon. Lower-level product and service categories are displayed                                                                                                    | expressily acknowledge and give consent to Ariba for your data er<br>s.on.which the Ariba services are basted (located in various data.c<br>d after you click a product and service category. Click OK to save your cl                                                                                                    | tered into this system to be transferred outside the European Union, Russian Fed<br>centers dioballs). In accordance with the Ariba Privacy Statement, the Terms of Lis<br>changes.                                                                                                    | eration or other jurisdiction<br>a and annicable law<br>0<br>d                                            |
| Product and Service Category Selection           Search         Browse           Click the product and service category you want to add and clic           Browse         Product and Service Categories orders                                                                                                    | By clicking the Create account and continue button, you e<br>where you are located to Ariba and the computer systems<br>ck the + icon. Lower-level product and service categories are displayed                                                                                                    | expressly acknowledge and give consent to Ariba for your data er<br>s.on.which.the.Ariba.sendoes.are.bosted.flocated.in.ordinus.data.c<br>d after you click a product and service category. Click OK to save your c                                                                                                    | Itered into this system to be transferred outside the European Union, Russian Fed<br>centers. dioballs/L.in.accordiacce.with the Ariba. Privacy. Statementthe Terms. of Lis<br>changes.                                                                                                    | eration or other jurisdiction<br>e_and annicable law                                                      |
| Product and Service Category Selection          Search       Browse         Click the product and service category you want to add and clic         Browse Product and Service Categories         Didn't         Agricultural & Fishing Machinery                                                                                                    | By clicking the Create account and continue button, you e<br>where you are located to Ariba, and the computer systems<br>ck the + icon. Lower-level product and service categories are displayed<br>find what you wer looking for? Try Search »                                                                                                    | expressly acknowledge and give consent to Ariba for your data er<br>a on which the Ariba services are bosted. (Incated in various data.r<br>d after you click a product and service category. Click OK to save your cl<br>Abcorbents >                                                                                                    | terred into this system to be transferred outside the European Union, Russian Fed<br>centers alobalist in accordiance with the Ariba Brivacy Statement, the Terms of Lis<br>changes.                                                                                                    | eration or other jurisdiction<br>e_and applicable law                                                     |
| Product and Service Category Selection          Search       Browse         Click the product and service category you want to add and cli         Browse Product and Service Categories         Didn?         Agricultural & Fishing Machinery >         Agricultural & Fishing Services >                                                                                                    | By clicking the Create account and continue button, you e<br>where you are located to Ariba and the commuter systems<br>ck the + icon. Lower-level product and service categories are displayed<br>find what you wer<br>looking for? Try Search »<br>Cleaning & Janitorial Supplies ><br>Industrial Laundry & Dry Cleaning Equipment >                                                                    | expressily acknowledge and give consent to Ariba for your data er<br>s.on.which.the.Ariba.sendoes.are.bosted.flocated.in.various.data.c<br>d after you click a product and service category. Click OK to save your c<br>Absorbents ><br>Brooms and mops and brushes and a                                                                                                    | tered into this system to be transferred outside the European Union, Russian Fed<br>centers. dioballs/L.in.accordiacce.with the Ariba. Brivacy. Statementthe Terms. of Lis<br>changes.                                                                                                    | eration or other jurisdiction<br>e_and annicable law                                                      |
| Browse         Click the product and service category you want to add and cli         Browse Product and Service Categories Didnt         Agricultural & Fishing Machinery >         Agricultural & Fishing Services >         Apparel, Luggage & Personal Care >                                                                                                    | By clicking the Create account and continue button, you e<br>where you are located to Ariba and the commuter systems<br>ck the + icon. Lower-level product and service categories are displayed<br>find what you wer<br>looking for? Try Search »<br>Cleaning & Janitorial Supplies ><br>Industrial Laundry & Dry Cleaning Equipment ><br>Janitorial Equipment >                                          | expressly acknowledge and give consent to Ariba for your data er<br>s.on.which the Ariba services are bosted.(located in various data.r<br>d after you click a product and service category. Click OK to save your c<br>Absorbents ><br>Brooms and mops and brushes and a<br>Cleaning and disinfecting solutions >                                                                                     | terred into this system to be transferred outside the European Union, Russian Fed<br>centers alobalist in accordance with the Ariba Brivacy Statement, the Terms of Lis<br>changes.  Air freshener Air sanitizer Air sanitizer Ammonia cleaners                                                                                                    | eration or other jurisdiction<br>e_and anolicable law                                                     |
| Product and Service Category Selection         Search       Browse         Click the product and service category you want to add and clin         Browse Product and Service Categories       Didn?         Agricultural & Fishing Machinery       >         Agricultural & Fishing Services       >         Apparel, Luggage & Personal Care       >         Chemicals       >                                                                                             | By clicking the Create account and continue button, you e<br>where you are located to Ariba and the computer systems<br>ck the + icon. Lower-level product and service categories are displayed<br>find what you wer<br>looking for? Try Search »<br>Cleaning & Janitorial Supplies ><br>Industrial Laundry & Dry Cleaning Equipment ><br>Janitorial Equipment ><br>Water Treatment Supplies & Disposal > | expressly acknowledge and give consent to Ariba for your data er<br>s.on.which the Ariba services are bosted.flocated in various data.r<br>d after you click a product and service category. Click OK to save your c<br>Absorbents ><br>Brooms and mops and brushes and a<br>Cleaning and disinfecting solutions ><br>Cleaning kits >                                                                  | itered into this system to be transferred outside the European Union, Russian Fed         centers: alobalistic in accordiance with the Ariba Brivacy Statement, the Terms of Lise         changes.         Air freshener         Air sanitizer         >       O         Amonia cleaners         O         Ant dust products                                                                                                    | eration or other jurisdiction<br>e_and annicable law                                                      |
| Browse         Click the product and service category you want to add and clin         Browse Product and Service Categories Didn?         Agricultural & Fishing Machinery >         Agricultural & Fishing Services >         Apparel, Luggage & Personal Care >         Chemicals >         Cleaning Supplies >                                                                                                    | By clicking the Create account and continue button, you e<br>where you are located to Ariba and the commuter systems<br>ck the + icon. Lower-level product and service categories are displayed<br>find what you wer<br>looking for? Try Search »<br>Cleaning & Janitorial Supplies ><br>Industrial Laundry & Dry Cleaning Equipment ><br>Janitorial Equipment ><br>Water Treatment Supplies & Disposal > | expressily acknowledge and give consent to Ariba for your data er<br>s.on.which the Ariba sendoes are bosted.flocated in various data or<br>d after you click a product and service category. Click OK to save your c<br>Absorbents ><br>Brooms and mops and brushes and a<br>Cleaning and disinfecting solutions ><br>Cleaning rags and cloths and wipes                                              | Intered into this system to be transferred outside the European Union, Russian Federent outside the European Union, Russian Federent outside the Araba Brivacy Statement. the Terms of Lise         changes.       Air freshener         accessories >       Image: Air freshener         >       Image: Air freshener         >       Image: Air freshener         >       Image: Air freshener         >       Image: Air freshener         Air sanitizer       Ammonia cleaners         Image: Anti dust products       Auti dust products                                                                                                    | eration or other jurisdiction<br>e. and annicipable law<br>2<br>d<br>V<br>N<br>O<br>O<br>O<br>O<br>O<br>O |
| Product and Service Category Selection         Search       Browse         Click the product and service category you want to add and cli         Browse Product and Service Categories         Didnt         Agricultural & Fishing Machinery >         Agricultural & Fishing Services >         Apparel, Luggage & Personal Care >         Chemicals >         Cleaning Supplies >         Computer Hardware, Software & Telecom >                                        | By clicking the Create account and continue button, you e<br>where you are located to Ariba and the commuter systems<br>is the + icon. Lower-level product and service categories are displayed<br>if what you wer<br>looking for? Try Search »<br>Cleaning & Janitorial Supplies ><br>Industrial Laundry & Dry Cleaning Equipment ><br>Janitorial Equipment ><br>Water Treatment Supplies & Disposal >   | expressily acknowledge and give consent to Ariba for your data er<br>s.on which the Ariba sensions are bosted. (Incated in various data or<br>d after you click a product and service category. Click OK to save your c<br>Absorbents ><br>Brooms and mops and brushes and a<br>Cleaning and disinfecting solutions ><br>Cleaning rags and cloths and wipes<br>Restroom supplies >                     | Itered into this system to be transferred outside the European Union, Russian Fed         centers. diobally)_in.accordiance with the Ariba. Privacy. Statement_the Terms. of Lise         changes.         Air freshener         Air sanitizer         Air sanitizer         Air dust products         Ait dust products         Bleaches                                                                                                    | eration or other jurisdiction<br>e. and anolicible law                                                    |
| Product and Service Category Selection         Search       Browse         Click the product and service category you want to add and cli         Browse Product and Service Categories Didn't         Agricultural & Fishing Machinery >         Agricultural & Fishing Services >         Apparel, Luggage & Personal Care >         Chemicals >         Cleaning Supplies >         Computer Hardware, Software & Telecom >         Construction & Maintenance Services > | By clicking the Create account and continue button, you e<br>where you are located to Ariba and the commuter systems<br>is the + icon. Lower-level product and service categories are displayer<br>if a what you wer<br>looking for? Try Search »<br>Cleaning & Janitorial Supplies ><br>Industrial Laundry & Dry Cleaning Equipment ><br>Janitorial Equipment ><br>Water Treatment Supplies & Disposal > | expressily acknowledge and give consent to Ariba for your data er<br>s.on which the Ariba services are bosted. (located in various data or<br>id after you click a product and service category. Click OK to save your c<br>Absorbents ><br>Brooms and mops and brushes and a<br>Cleaning and disinfecting solutions ;<br>Cleaning kits ><br>Cleaning rags and cloths and wipes<br>Restroom supplies > | Itered into this system to be transferred outside the European Union, Russian Fed         centers: slobally). in accordiance with the Ariba Brivacy Statement. the Terms of Lise         changes.         Air freshener         accessories >       Image: Air sanitizer         Air dust products         Automotive cleaners         Image: Image: | eration or other jurisdiction<br>e. and anolicible law                                                    |

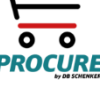

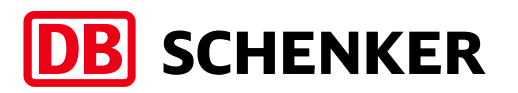

To complete the account creation, please acknowledge the **SAP ARIBA Terms of Use** and **SAP Ariba Privacy Statement** by setting the thick mark. Next, please click on **Create account and continue** (1).

To avoid duplicate account creation for the same company, Ariba is matching your information for existing accounts. Please review the suspected duplicate company accounts and click on **Review accounts (2)**.

A list of possible duplicates will be shown on the next screen. In order to continue account creation, click on **Continue Account Creation** link (3).

When account creation is finished, a confirmation will be sent by email.

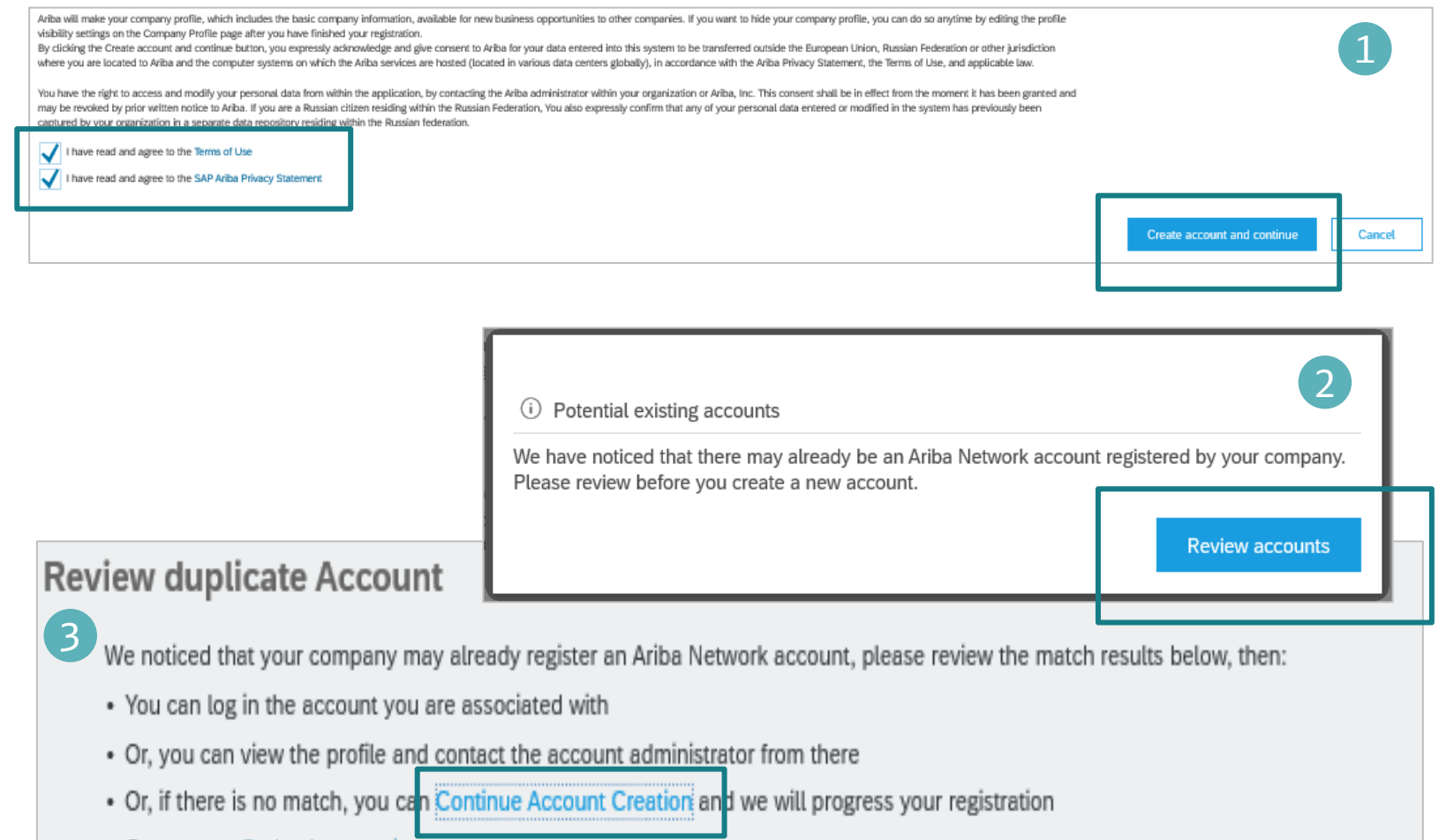

Or, you can Go back to previous page

PROCUR

#### **PO notifications setup**

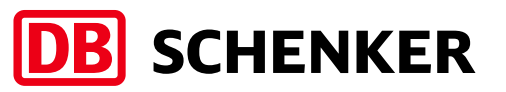

In order to setup the PO notifications, please log in to your account, click on the icon with your initials, right side of the screen, click on Settings/Electronic Order Routing (1).

On the new displayed page, please select Email as Routing Method and fill in the email address where the notifications will be sent. You can add up to five emails, separated by comma and then click Save. (2).

| (1 |                                                                                                 | 0                                                                                                   | Network Settings                                                                                                    |                                                                                      |                   |                                                                                                    | Save                                             | Close            |
|----|-------------------------------------------------------------------------------------------------|----------------------------------------------------------------------------------------------------|----------------------------------------------------------------------------------------------------|--------------------------------------------------------------------------------------|-------------------|----------------------------------------------------------------------------------------------------|--------------------------------------------------|------------------|
|    | ACCOUNT SETTINGS<br>Customer Relationships                                                      | Daniel Coman<br>test-daniel@deloitte.de<br>My Account<br>Link User IDs                              | Electronic Order Routing Electronic Inver-                                                                                                    | pice Routing Accelerated Pa                                                          | yments Settlement |                                                                                                    |                                                  | 2                |
|    | Users<br>Notifications<br>Application Subscriptions<br>Account Registration<br>NETWORK SETTINGS | Contact Administrator<br>FR_domestic_SA<br>ANID: AN01475308171-<br>T<br>Company Profile<br>Settings | Non-Catalog Orders with Part Num Process non-catalog orders as catalo Status Update Request Notification Do not send status updates for inbou | bers<br>g orders if part numbers are entered<br>IS<br>Ind documents in pending queue | d manually        |                                                                                                    |                                                  |                  |
|    | Electronic Order Routing                                                                        | Logout                                                                                              | New Orders                                                                                                    | Routing Method                                                                       |                   | Options                                                                                                    | 1                                                |                  |
|    | Accelerated Payments<br>Remittances<br>Network Notifications<br>Audit Logs                      | t Security Disclosure Terms of U                                                                    | Catalog Orders without Attachments                                                                                                    | Email 🗸                                                                              |                   | Email address: hramesh@deloitte.de Attach cXML document in the email message Include document in the email message Leave attachments online and do not include them with email message attachments that have the routing method "Same as new catalog order Attach PDF document in the email message | . This applies to all o<br>s without attachments | i)<br>rders with |

#### **Contact and Support**

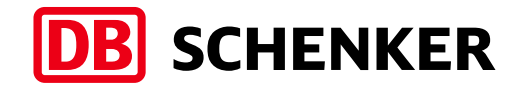

**Need help? Watch these short videos:** 

Details on Account Setup

#### SAP Ariba Standard Account Information and Support:

- <u>General Information on Ariba Network</u>
- <u>Standard Account Self Service Repository</u>
- Supplier Info Pack

If you need additional information on Standard Account or direct support, please contact <u>SAP Ariba Supplier Support</u>.

If you need information related to procurement processes, invoices and payment with DB Schenker, please use the contact section in the Schenker supplier website or reach out to your Schenker Procurement contact.

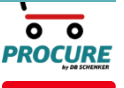

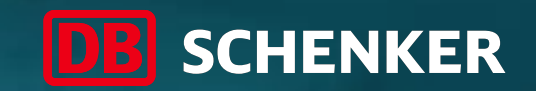

# Thank you!

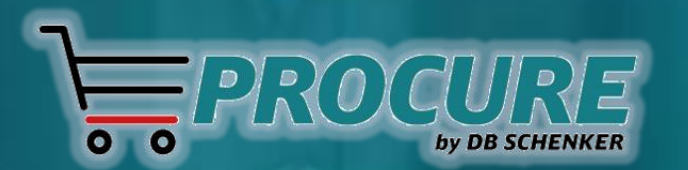